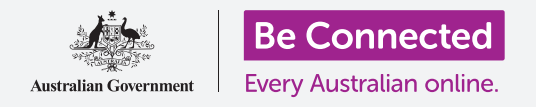

#### 使用iPhone收聽您最喜愛的節目和其他精彩內容!

您可以透過免費的app(如ABC Listen)用iPhone收聽所有喜歡的廣播節目,您可以收聽 直播,也可以透過**Podcast**晚點再播放。

#### 您需要什麼

開始前,請確認您的iPhone已充滿電、已開機並顯示首頁(Home)的畫面。您iPhone的作業系統也應是最新版本,且應已連接到家用Wi-Fi及互聯網。建議您也準備好您的 Apple ID密碼。

#### 用app收聽廣播

您可以透過iPhone的app來收聽最喜愛的廣播節目。您可以 連接互聯網即時收聽節目直播,也可以把廣播節目下載到 iPhone裡晚點再聽。

有許多app可供您選擇,本課程中,我們將使用免費的ABC Listen app。

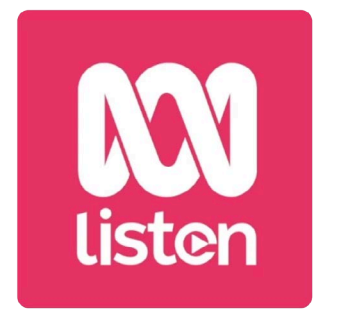

您可以從App Store下載ABC Listen一類的podcast app

### 安裝ABC Listen app

您可以從Apple的App Store下載該app到iPhone上。

- 從iPhone的首頁(Home)畫面上找到App Store圖樣並點按它。App Store就 會開啟。
- 2. 請點按右下方的放大鏡,開啟搜尋(Search)頁面。
- 3. 點按畫面上方的搜尋欄令鍵盤出現。用鍵盤輸入ABC Listen。
- 4. 點按鍵盤上的搜尋(Search)鍵開始搜尋。App Store會顯示幾項搜尋結果。
- 5. ABC Listen會出現在清單最上方。點按取得(Get)鍵。

- 6. 一個含有Apple ID的視窗會彈出,這就是您正要用來下載app的帳戶。它是您第一次設定iPhone時所創建的帳戶。點按**安裝(Install)**。
- **7.** 輸入您Apple ID的帳戶密碼。完成後,點按**登入(Sign in)**鍵。
- 8. 可能會有對話框出現,詢問您是否要讓iPhone在接下來的15分鐘內記住您的密碼 供下載其他app用。最安全的做法是點按**每次詢問(Always Require)**。
- ABC Listen app會在背景進行安裝。安裝完成時,您會在畫面上方看到開啟(Open)
  鍵。請點按首頁鍵關閉App Store並返回到首頁畫面。

### 在每次下載免費或付費app前輸入密碼是最安全的,不過如果您改變心意,可以隨時在iPhone的設定裡編輯這個 選項。

#### 開啟ABC Listen app

在首頁畫面中找到新的**ABC Listen**圖樣,接著點按它來開啟ABC Listen app。ABC Listen 的主頁將會開啟。

#### 怎麼即時收聽廣播

畫面頂部現正播放(Live Now)字樣下方就是您可以收聽的廣播電台。您可以向左滑動查看更多電台,並點按其中一個開始收聽。

收聽直播廣播叫做串流,當您在外面行動時收聽廣播的話將會消耗行動數據。

#### 怎麼收聽廣播podcast

廣播**podcast**是已經預錄好的廣播節目<sup>,</sup>您可以把它下載到iPhone裡隨時播放。如果您錯 過了週間播放的節目<sup>,</sup>這是個很好的補聽方法。

ABC Listen app中的podcast在主頁畫面裡。您會看到一些推薦節目,也可以向左右滑動 來查看更多內容。向下捲動畫面可以看到更多不同類別的podcast。

只需點按其中一集即可開始播放。這就是**串流**,且會消耗行動數據。本指南下文中會告知 您怎麼下載podcast以節省行動數據。

#### 使用瀏覽功能

請找到畫面右下方的放大鏡圖樣並點按它。瀏覽功能即會開啟,您可以使用這個功能搜尋 任何喜歡的節目。

您可以在**依主題分類 (Programs by topic)**清單裡找到有興趣的節目。點按其中一個主題以查看該主題中的全部podcast,或是點按**全部節目 (All Programs A-Z)**查看完整清單。

#### 搜尋您最喜愛的節目

我們將要使用畫面最上方的搜尋欄來找我們最喜愛的節目建康報告(The Health Report)。

- 點按搜尋欄空白處令iPhone鍵盤出現,接著輸入 Health Report。該節目會出現在搜尋結果的最上方。
- 2. 點按節目的任意位置,節目即會在新的頁面中開啟。 向下捲動畫面即可看到可選podcast的清單。
- 點按清單中任一個podcast即可直接開始收聽。請記 住,這就是**串流**。如果您未連接到家用Wi-Fi,這會消 耗您的行動數據可用量。

在搜索欄中輸入podcast的 名稱來找到它

使用行動數據串流收聽podcast或廣播時,請記得在聽 完後停止播放。app可以在背景中繼續運行,在您不知道 的情況下把您的行動數據用光!

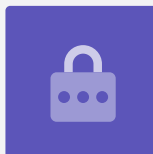

### 下載podcast

下載的podcast會儲存到您的iPhone裡,讓您能晚點再聽,或是在出外聽的時候不會消耗您的行動數據。

請依照以下步驟下載podcast:

- **1.** 點按podcast日期右方垂直排列的三個點開啟選項清單。
- 2. 點按下載(Download)。
- **3.** 該podcast會下載到您的iPhone裡。下載完成時,該podcast標題附近會出現一個小勾號。

#### 查看podcast是否下載完成

要查看podcast,請看到畫面最下方的選項:

- 1. 點按我的收藏(My Library)接著在進入下一個畫面後點按下載(Downloads)。
- 2. 您會看到已下載完成的podcast清單。
- 3. 點按任一個podcast即會自動開始播放。要停止播放,請點按畫面下方的大暫停 (Pause)鍵。
- **4. 暫停**鍵會變成**播放(Play)**鍵。再次點按即可繼續播放。

### 實用podcast功能鍵

在播放/暫停(Play / Pause) 鍵的兩邊有一些實用功能鍵,以下就對它們進行介紹。

- 第一個圖樣是一個逆時針箭號(暫停)環繞著數字15,它可以讓您倒退15
  秒,當您沒聽清楚說了什麼時就可以用!
- 2. 另一個圖樣是一個順時針箭號環繞著數字90,它可以讓您往前跳90秒。
- 最後一個圖樣是睡眠定時器(Sleep Timer)功能。您可以用它來設定停止 播放podcast的時間,如果您在準備入睡時聽podcast,這個功能再好用不 過了!
- 請點按睡眠定時器圖樣,接著點按播放中節目結尾(End of current program)。接著點按返回(Back)箭頭回到podcast。

#### 訂閱podcast

如果您喜歡某一個podcast節目,可以訂閱全部的可收聽內容,這樣一來您就會自動收到 新發出的podcast。

- **1.** 在podcast還開著時,點按靠近右下方的垂直排列的三個點。
- **2.** 功能選單出現後<sup>,</sup>點按**訂閱這個節目(Subscribe to this program)**。
- 連上Wi-Fi時自動下載新內容的選項會出現。這個功能很方便,可以幫您節省行動數據的消耗量,所以請點按開啟自動下載(Enable Automatic Download) 開啟這個功能,並返回到您的podcast。
- 4. 這樣您就已經訂閱一個podcast了。

### 查看訂閱的podcast

您可以隨時回到我的收藏畫面來查看訂閱了哪些podcast。請參照以下步驟:

- 如果您正在收聽podcast,請找到畫面左上方的向下箭頭並點按它。您會回到該podcast 的節目主畫面。
- 2. 接著點按畫面最下方選項中的我的收藏。
- **3. 我的收藏**畫面出現,且您會在**已訂閱節目(Subscribed programs)**字樣下看到全部 已訂閱的podcast清單。

接下來您每次開啟ABC Listen app時,所有已經下載的podcast就會自動出現在「我的收藏」裡 供您隨時播放。

#### 自動刪除舊的podcast

您可以讓iPhone自動刪除已聽過的podcast。這可以把iPhone的空間騰出來存放新內容。

- **1.** 請點按在我的收藏畫面左上方的設定(Settings)圖樣。
- **2.** 點按設定畫面中的下載(Downloads)開啟下載設定(Download Settings)畫面。
- **3.** 點按**聽過後24小時刪除 (Delete 24 hrs after listening)** 設定。開關會移到右邊並變 色。
- 4. 要結束操作,請點按首頁鍵關閉ABC Listen app並返回到首頁畫面。

#### 使用podcast app的同時盡量保持安全

Podcast app很有趣,但是也要謹慎確認它們是安全的,還有您的個人資訊及裝置應受到保護。

- 請只使用來自App Store (Apple裝置使用者) 和Play商店 (安卓裝置使用者) 的app。
- Podcas包含聲音和圖像,且當podcast要求存取媒體、相片和檔案時,代表它需要權限來把音 訊和圖像存到您的手機或平板。如果您想要下載podcast到手機或平板裡就必須授予這個權 限,所以這是安全的。
- 如果有個podcast app要求權限來做些不尋常的事(如撥打電話),不要授予該權限。
- 絕對不要在使用免費公共Wi-Fi時在app裡輸入個人資料或密碼。